#### 政府機關網站導入HTTPS暨SSL類憑證 應用實務說明會

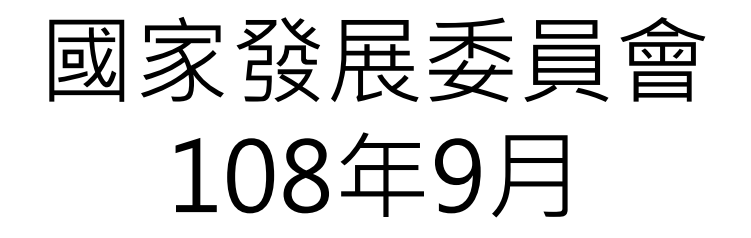

秒 國家發展委員會 NATIONAL DEVELOPMENT COUNCIL

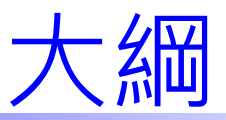

# ▶ 國際規範及憑證中心發展方向 ▶ SSL憑證申請及管理注意事項 ▶ SSL憑證申請說明 ▶ SSL憑證安裝說明 ▶ SSL憑證安裝及使用常見問題 ▶ SSL憑證相關資訊安全介紹

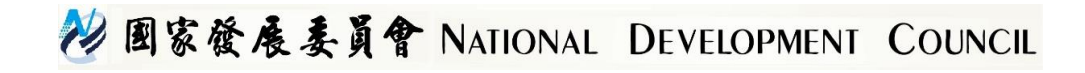

#### SSL憑證與資訊安全

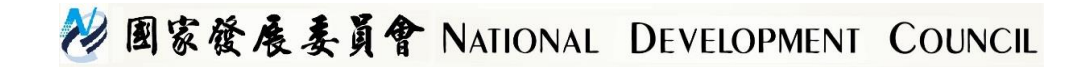

#### 網路通訊的資訊安全問題

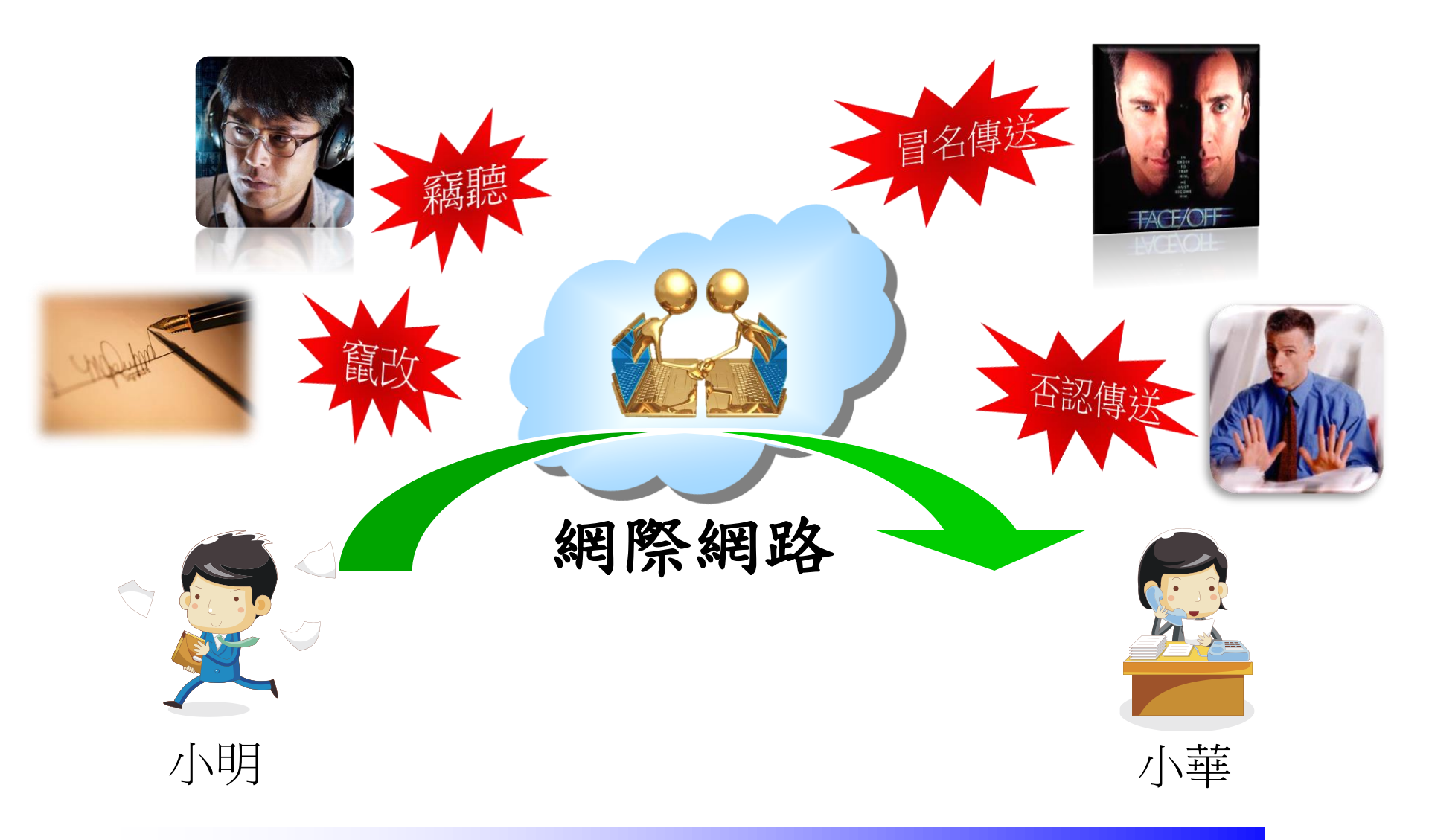

秒 國家發展委員會 NATIONAL DEVELOPMENT COUNCIL

#### 釣魚網站的手法

偽裝:網路釣客常會仿冒知名公司網站,製作類似的假網頁或使用變形的網址(例如 www.yahoo.com.tw 可能變成 www.yhaoo.com.tw),再用電子郵件或即時通訊軟體發送連結,通知你需要登入網站與修改資料等訊息,一旦按下此連結連到該假網站的同時,你的電腦可能就會自動下載並安裝惡意軟體,且開始記錄你的登入資訊並回傳給釣客,用來獲取不當利益。

政府網站如何防範?

透過可靠的憑證中心取得SSL憑證並安裝於網站上,可讓用戶有效識別政府 網站,同時透過SSL憑證加密通道,可防止資料傳輸時被竊取。

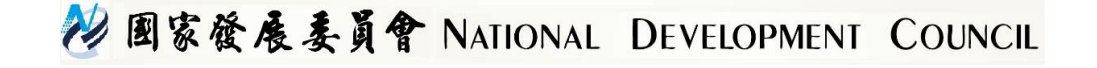

#### 可靠CA的重要性

CA須遵循國際規範及各瀏覽器之信賴根憑證計畫之規定執行憑證審驗及簽發作 業

- Mozilla與Google的聲明指出,哈薩克政府並非可靠的CA,也未遵循任何發行憑證的規則,代表該國政府可以將任何網站的憑證授予任何人,進而監控網站的加密流量,哈薩克民眾一旦安裝政府的根憑證,政府便能解密與讀取人民所輸入或張貼的內容,也能攔截帳號資訊及密碼。 (https://www.ithome.com.tw/news/132557)
- 賽門鐵克(Symantec)坦承旗下的Thawte憑證機構在網域擁有者不知情的 狀況下發行了誤發了76個網域的164個憑證,以及未註冊網域的2456個憑證 。(https://www.ithome.com.tw/news/99633)

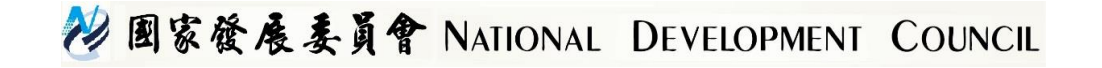

#### 最新國際規範及發展趨勢

- 國際瀏覽器大廠對於瀏覽器安全發展規範及隱私要求日趨嚴格:
- 1. Google自2018年7月起, Chrome瀏覽器的地址欄將把所有 HTTP標示為不安全網站。
  - ▶ 政府機關網站導入HTTPS安全連線
- 2. Google於CA/Broswer Forum會議中提案於2020年3月1日起, 將SSL憑證效期縮減為397天。
  - ▶ 憑證管理中心配合縮短SSL憑證有效期限
- 3. 國際瀏覽器大廠要求TLS/SSL憑證、SMIE憑證、Code sign憑證 以及Time Stamp憑證必須為獨立之CA所簽發
  - ▶ 配合國際規範及憑證發展趨勢,國發會建置了政府伺服器數 位憑證管理中心(GTLSCA)專職簽發SSL憑證。

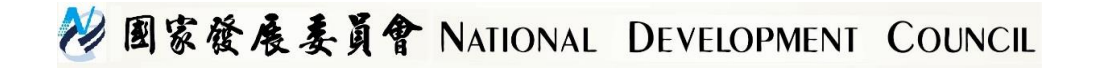

#### 政府SSL憑證現況說明

- (舊憑證)GCA簽發之SSL憑證效期皆限制109年7月18日到期, 並於108年9月1日起停止簽發SSL憑證。
- (新憑證) GTLSCA簽發之SSL憑證效期為2年, GTLSCA於108 年 9月上線,建議舊用戶(GCA簽發之SSL憑證)於109年4月1 日前重新申請SSL憑證。
- 如何判定是GCA簽發之憑證或GTLSCA簽發之憑證??(見下頁 說明)

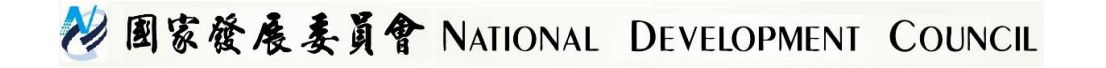

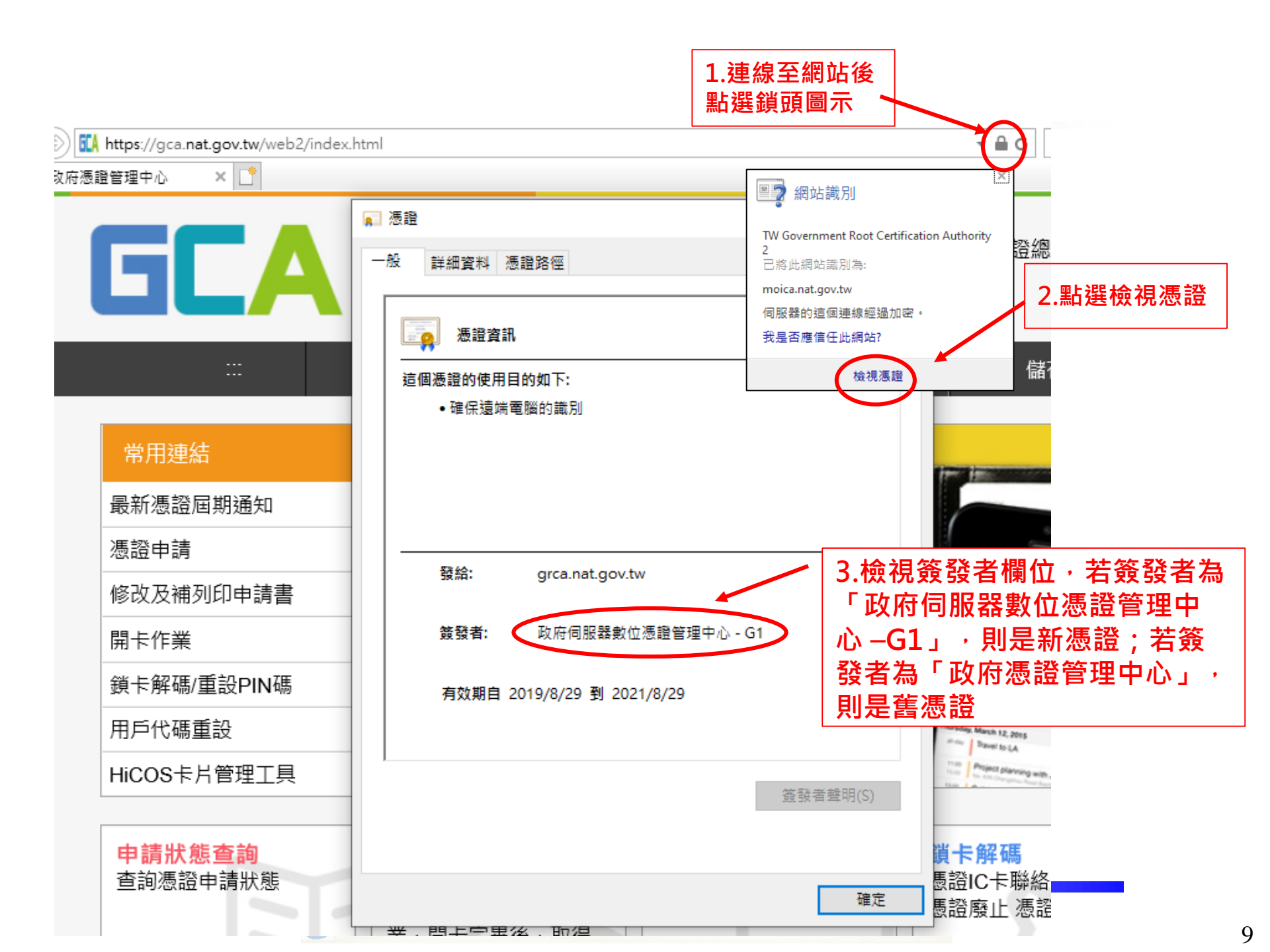

#### SSL憑證申請說明

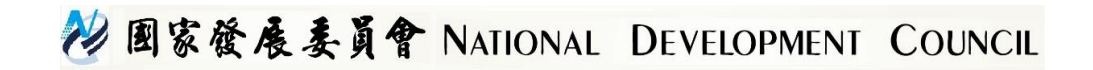

#### SSL憑證申請流程

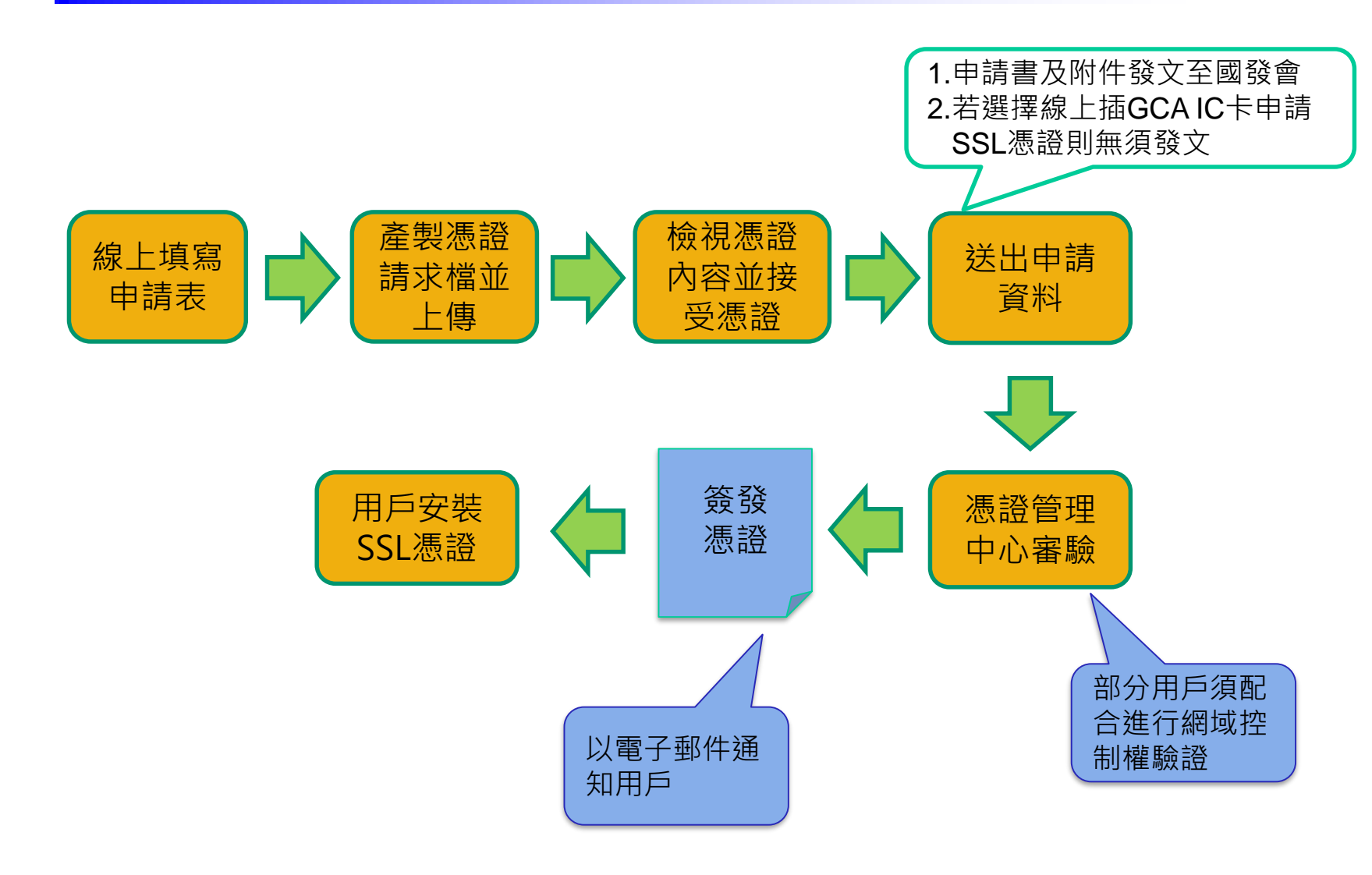

😢 國家發展委員會 NATIONAL DEVELOPMENT COUNCIL

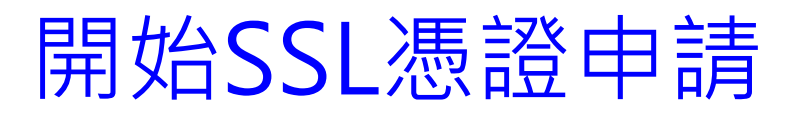

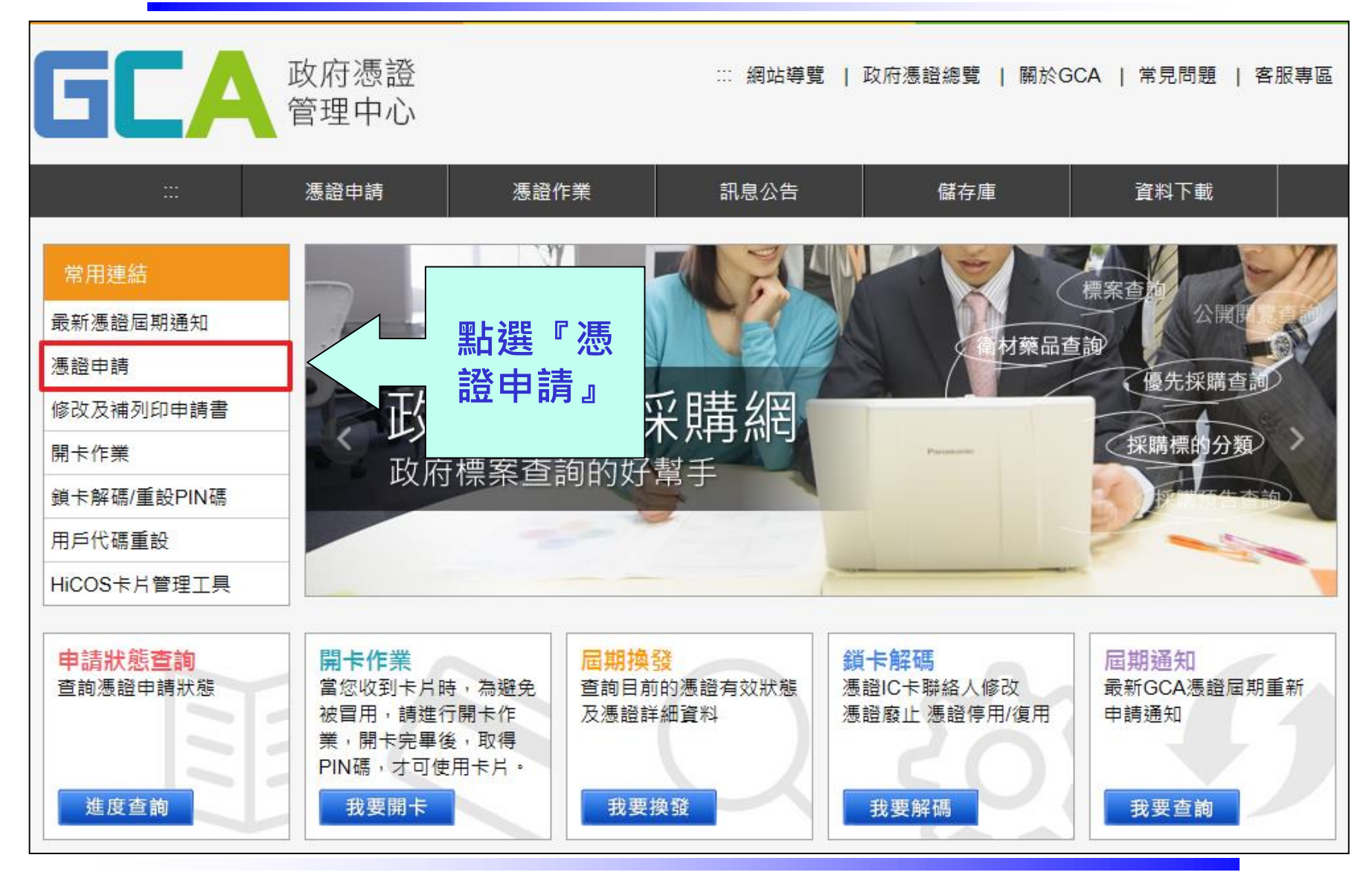

💛 國家發展委員會 NATIONAL DEVELOPMENT COUNCIL

#### 1.申請方式選擇

點選『申請伺服器 應用軟體憑證』→ 選擇申請的憑證類 別,再按下『下一 步』

提供以下兩種申請方式:

一.我要申請SSL憑證」
 使用時機:機關未申請GCAIC卡
 填寫申請表後須發文至國發會。

二. 我要使用IC卡申請SSL類憑 證

使用時機:機關已申請GCAIC卡線上插卡申請,不須發文。

|                     | …<br>首頁 > 憑證申請 >                                  | 申請伺服器應用軟體                        | 曹憑證                     |                        |                                        |  |  |
|---------------------|---------------------------------------------------|----------------------------------|-------------------------|------------------------|----------------------------------------|--|--|
| 憑證申請作業流程說明          | 申請伺服                                              | 器應用軟體憑                           | <b>责證</b>               |                        |                                        |  |  |
| 申請政府機關憑證IC卡         |                                                   | 2                                | 3                       |                        | -5                                     |  |  |
| 申請政府單位憑證IC卡         | Step 1                                            | Step 2                           | Step 3                  | Step 4                 | Step 5                                 |  |  |
| 申請政府機關單位憑證<br>非IC卡類 | SSL <sup>、</sup> 專屬類<br>憑證申請選<br>擇                | 同意用戶<br>約定條款                     | 線上填寫<br>申請書             | 列印申請書<br>及用戶代碼函        | 確認完成<br>線上申請                           |  |  |
| 申請伺服器應用軟體憑 ><br>證   | 申請伺服器應用                                           | 軟體憑證說明                           |                         |                        |                                        |  |  |
| 修改及補列印申請書           | 伺服器應用軟體<br>類伺服器應用軟                                | 愚證之簽發對象為政<br>體兩種,其中,SSL          | :府機關(構)及政府<br>類伺服應用軟體憑證 | 單位的伺服器應用軟<br>簧發對象為政府機關 | 體,包括SSL伺服器應用軟體與專屬<br>(構)、政府單位所建置的SSL(或 |  |  |
| 申請狀態查詢              | TLS ) Server                                      | 例如具有SSL功能的                       | HTTP Server •           |                        |                                        |  |  |
| OID新增及異動申請服<br>務    | 專屬類伺服應用<br>來提供身分識別                                | 軟體憑證之簽發對象<br>服務的Server等。         | 為政府機關(構)、               | 政府單位所建置的特例             | 殊用途之伺服應用軟體憑證,例如用                       |  |  |
| 憑證IC卡屆期換發服務         | SSL類憑證效期                                          | 為2年、專屬類憑證刻                       | 效期為5年。                  |                        |                                        |  |  |
|                     | :25-26-26-27-27-27-27-27-27-27-27-27-27-27-27-27- |                                  |                         |                        |                                        |  |  |
|                     | (上向)字で                                            |                                  |                         |                        |                                        |  |  |
|                     | 2. 同一機關多張憑證申請書可以合併於1份公文下遞送,請提供正確之公文附件(憑證申請書)。     |                                  |                         |                        |                                        |  |  |
|                     | 3. 請多利用公文電子交換將憑證申請書於發文時以PDF檔案格式或影像掃瞄檔附件傳送。        |                                  |                         |                        |                                        |  |  |
|                     | 4. 若以IC卡申請SSL類憑證,完成線上申請作業後無須發文。                   |                                  |                         |                        |                                        |  |  |
|                     | 5. 憑證申請過程                                         | 有問題時可先參考"                        | 問與答",若無法解決              | 再請洽客服中心。               |                                        |  |  |
|                     | 6. 若申請內容資                                         | 料不符,將通知申請                        | 青人補件。                   |                        |                                        |  |  |
|                     | 7. 多網域SSL類                                        | 憑證,將取第一個總                        | 周域作為代表號。                |                        |                                        |  |  |
|                     | 8. 申請SSL憑證<br>9. 若申請網域非                           | 之網域須為來文申謂<br>.gov或.edu,因網域       | ∮機關註冊之網域。<br>『註冊管理者非政府單 | !位,無法直接確認網;            | 域控制權,因此須配合進行網域控制                       |  |  |
|                     | 權職證。<br>10. 於108年4月赴                              | ]停止核發以IP來申讀                      | 青之SSL慿證。                |                        |                                        |  |  |
|                     | 請選擇您要申請的憑證類別                                      |                                  |                         |                        |                                        |  |  |
|                     | ◯ 我要申請SSL類<br>◯ 我要使用IC卡申                          | 慿證<br>請SSL類憑證 <mark>(此方</mark> ⋾ | 式申請無須發文。)               |                        | ◎ 我要申請專屬類憑證                            |  |  |
|                     |                                                   |                                  | र<br>र                  | 一步                     | _                                      |  |  |

💛 國家發展委員會 NATIONAL DEVELOPMENT COUNCIL

#### 2.用戶同意條款

首頁 > 憑證申請 > 申請伺服器應用軟體憑證 (我要申請SSL類憑證) 步驟2 憑證申請 /申請伺服器應用軟體憑證 (我要申請SSL類憑證) 步驟2 憑證申請作業流程說明 申請政府機關憑證IC卡 (4) 5 -1 (2) (3) 申請政府單位憑證IC卡 Step 1 Step 2 Step 4 Step 5 Step 3 SSI、專屬類 同意用戶 線上填寫 列印申請書 確認完成 申請政府機關單位憑證 憑證申請選 約定條款 申請書 及用戶代碼函 線上申請 非IC卡類 摆 申請伺服器應用軟體憑 我同意用戶約定條款 政府憑證管理中心(以下簡稱本管理中心)之用戶,係指記載於本管理中心所簽發憑證的憑證主體名稱(Certificate 修改及補列印申請書 Subject Name)的個體,以本管理中心負責簽發憑證而言,用戶就是政府機關(構)、單位。 用戶之義務應遵守本管理中心憑證實務作業基準之相關規定,並確認所提供申請資料之正確性。 申請狀態查詢 正式申請憑證之前 OID新增及異動申請服 政府憑證管理中心SSL憑證申請及使用須知 107年6月 務 為確保您的權益, 申請者應確實填寫各項資料並確保資料之正確性,如因提供不正確資料導致信賴憑證者遭受損害時,相關責任應 憑證IC卡屆期換發服務 由申請者自行負責・ 請詳細閱讀『用戶 本憑證管理中心核發之憑證包括「單一網域憑證」及「多網域憑證」,不核發「萬用網域憑證」。 • 機關申請憑證時須依據「政府機關(構)資通安全責任等級分級作業規定」自行評估網站資安等級,進行憑證申 約定條款』;再按 請作業,各資安等級申請規範如下: 1. 網站如為「高風險」等級,僅能申請「單一網域憑證」。 下『我已閱讀並同 2. 網站如為「中風險」等級,可申請「多網域憑證」,並至多註記20個網域。 3. 網站如為「普通風險」等級,申請之「多網域憑證」至多註記50個網域,惟實際數量須視輸入網域之總 字元長度而定。 意』代表同意條款 多網域憑證其網站包含多種風險等級者,以最高等級進行申請。 機關申請多網域馮諧,該網域需為相同類型之網域,並安裝於相同服務類型之主機,如:皆為對外服務或皆為對 內容·可繼續下列 內部服務,並擇一代表網域填寫於申請書。 申請步驟。 • 憑證管理者應確保安裝憑證之主機及網路環境安全,並定期進行網站弱點掃瞄及Patch更新作業。 • 憑證管理者應妥善保管私密金鑰,如發生私密金鑰外洩或遺失等情形,必須立即通知憑證管理中心廢止憑證。 • 憑證管理中心得視需要對各申請憑證機關進行憑證「資安稽核」。若發現未依規定辦理或管理不善情事,且未於 期限內改善者,馮諮管理中心得廢止其馮諮。 馮諮管理中心僅負害馮諮核發及馮諮正確性,相關馮諮資安管理事項應由各機關依資安相關規範辦理。 其餘未盡事官,依據政府憑證管理中心憑證實務作業基準規定辦理。 我已閱讀並同意

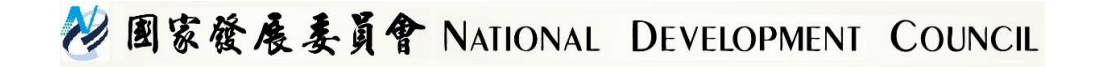

#### 3.申請表填寫(1/2)

將表上所列之各 項資訊正確填入。 注意: \*為必填資料。

網域註冊資料確 認請至『政府中 英文網域名稱註 冊系統』 (https://rs.gsn.gov.t w/)查詢。

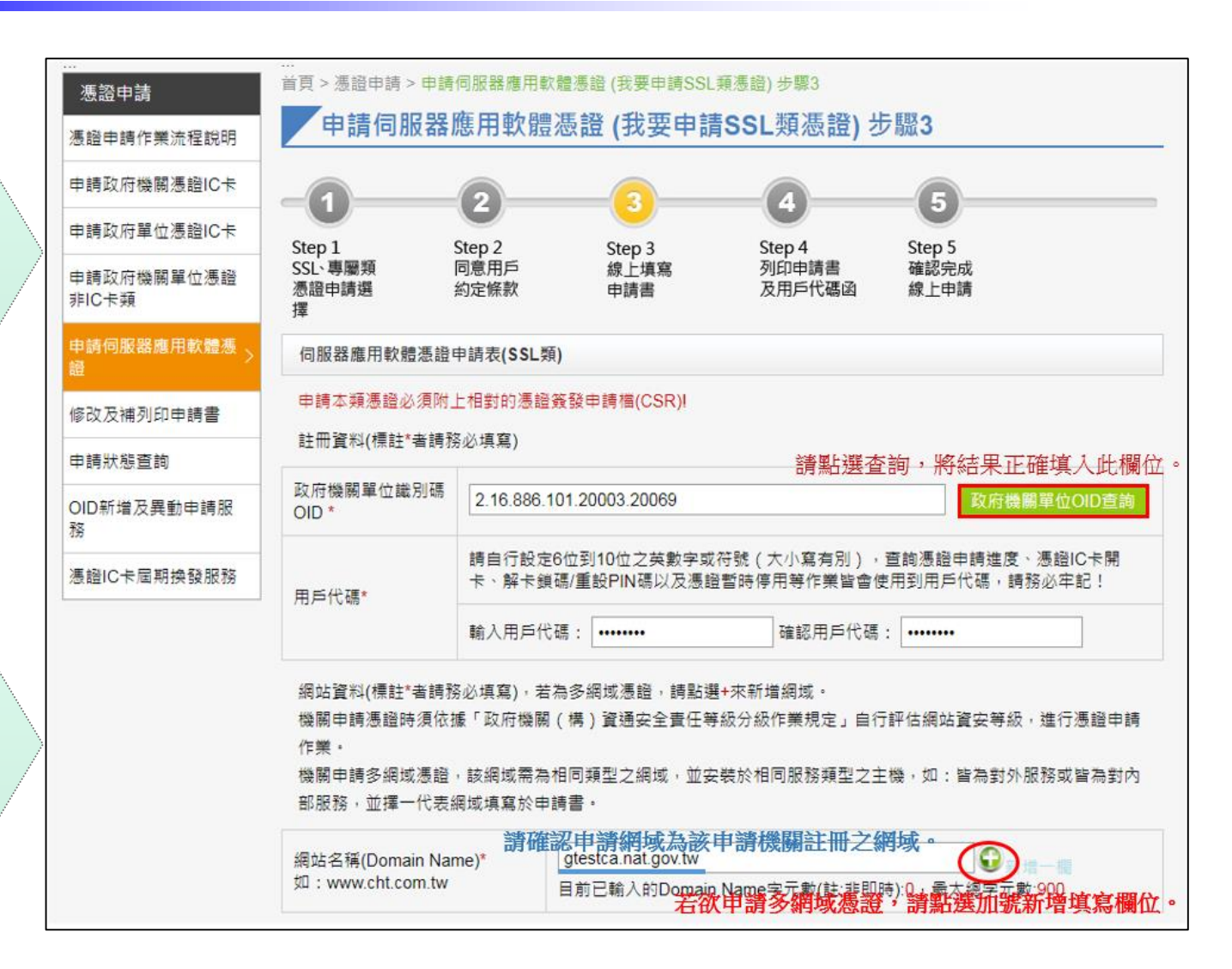

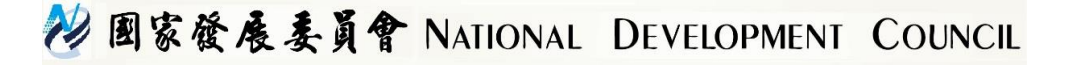

#### ※政府中英文網域名稱註冊系統查詢

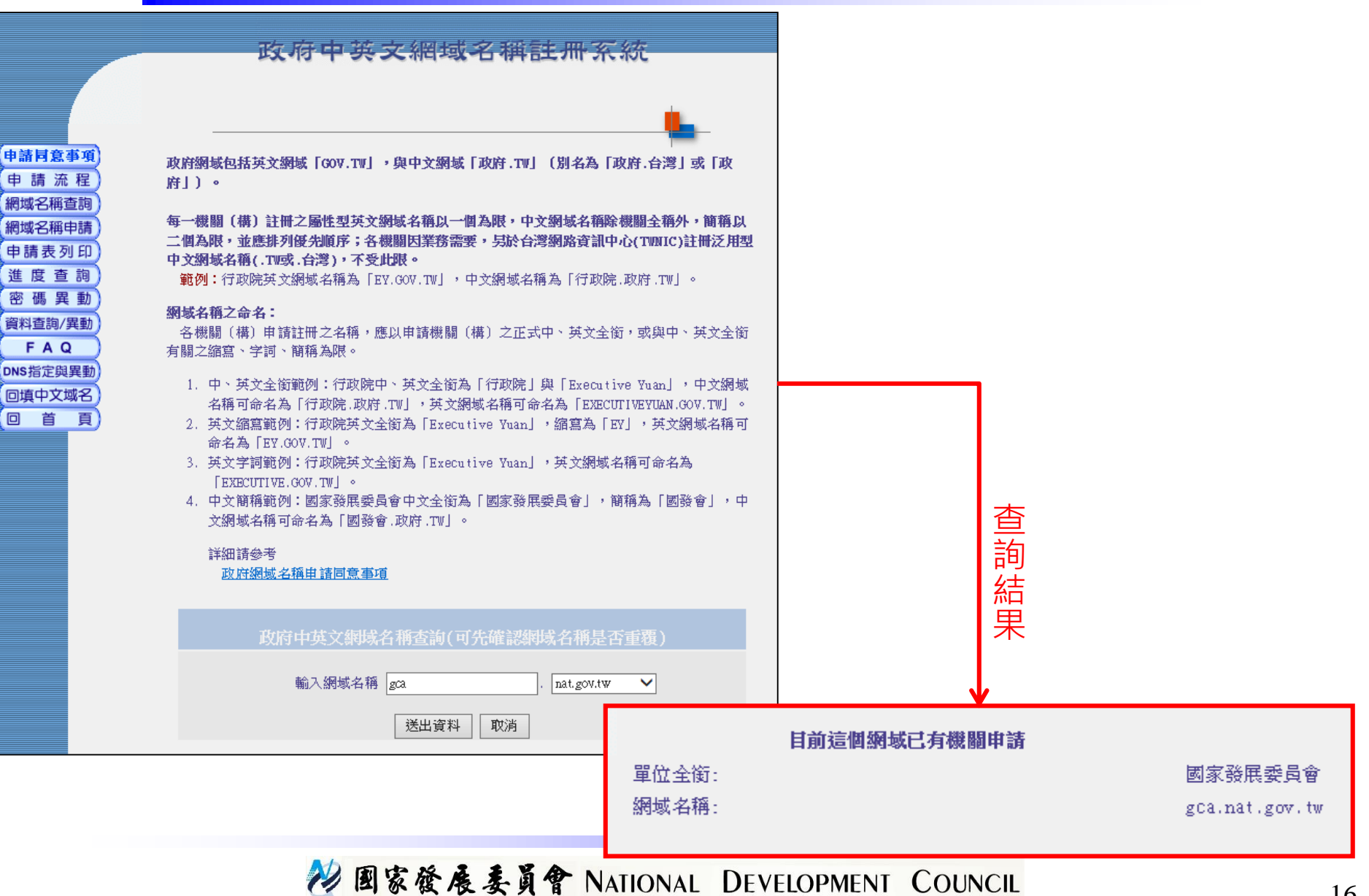

#### 3.申請表填寫(2/2)

| 憑證聯絡人習                   | 图料(標註*者請務必填寫)                                                                                  |         |
|--------------------------|------------------------------------------------------------------------------------------------|---------|
| 說明 <b>:</b><br>1. 憑證聯絡/  | 人負責擔任憑證申請的聯絡窗口,需由機關(構)單位相關人員擔任。                                                                |         |
| 姓名 *                     | 000                                                                                            |         |
| 憑證用途 ★                   | 政府網站導入https安全連線                                                                                | ×-      |
| 公務電子信<br>箱 *             | gca@gca.nat.gov.tw                                                                             | 》<br>憑言 |
| 公務通訊地<br>址 *             | 台北市     ▼     中正區     ▼     郵遞區號5碼     10051     郵遞區號查詢       濟南路一段2-2號        縣市/鄉鎮市(區)請勿重覆填寫 | Em      |
| 公務電話 *                   | 02-23165300                                                                                    |         |
| 公務傳真                     |                                                                                                |         |
| 憑證請求檔 (                  | (CSR)上傅                                                                                        |         |
| 說明:<br>請將您所製作<br>覽"按鈕尋找約 | F完成的憑證請求檔(CSR:請產製金鑰長度2048 位元之金鑰)上傳,請輸入檔案所存放之位置,可按"瀏<br>您的檔案                                    |         |
| 來源檔案路徑                   | *: C:\Users\kathy\Desktop\c 瀏覽 點『瀏覽』按鈕,選擇來源檔案路徑。<br>憑證請求檔需自行製作,一個請求檔核發一張憑證                     | D       |
| 查詢結果:                    |                                                                                                |         |
| 上傳申                      | 請資料                                                                                            | UNCIL   |

※一定要填寫正確信箱, 憑證核發後,將以此信箱 Email通知憑證核發。

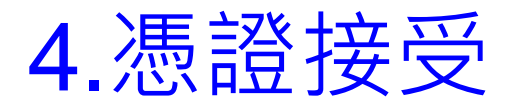

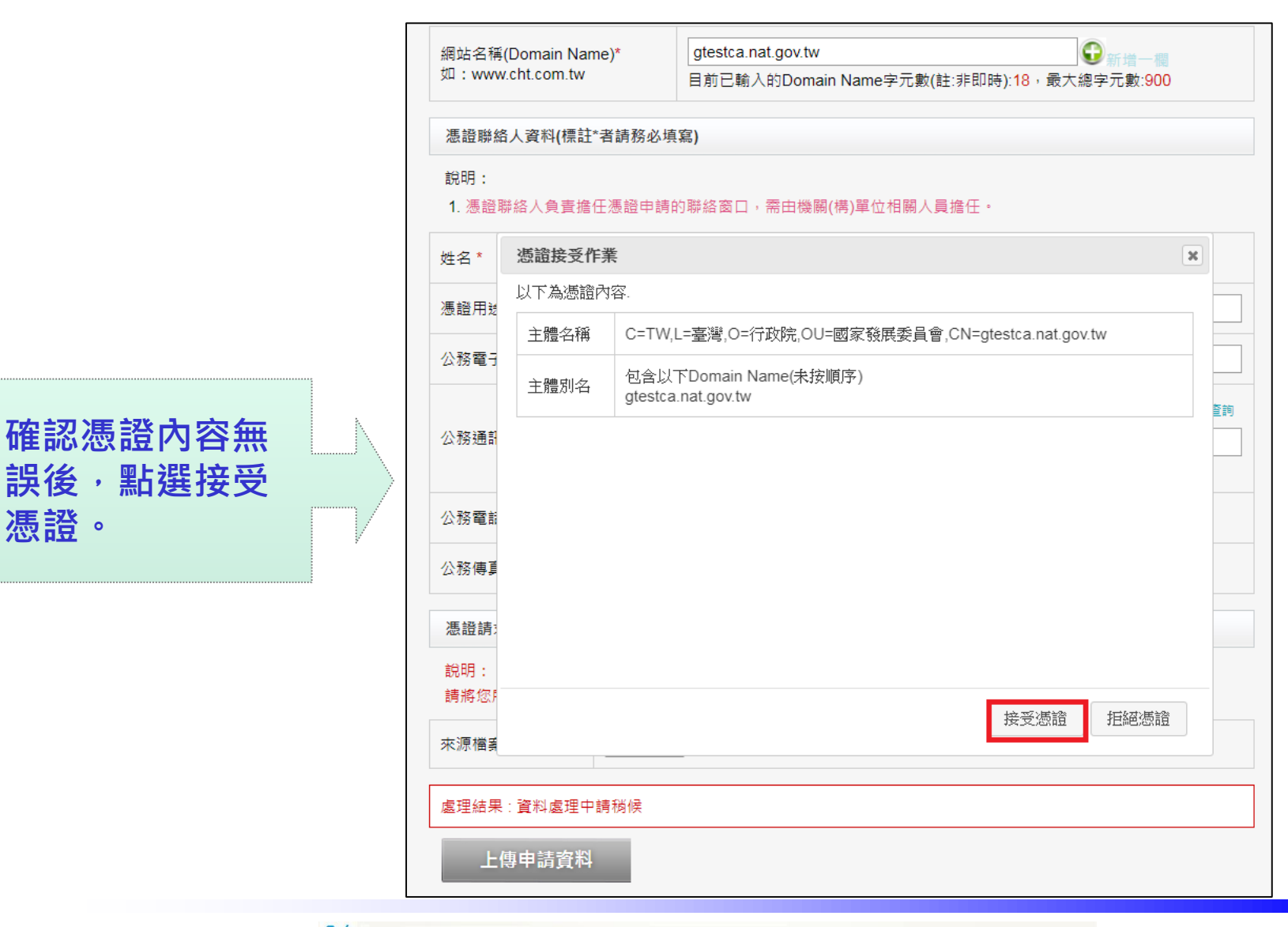

憑證。

🚧 國家發展委員會 NATIONAL DEVELOPMENT COUNCIL

#### 5.列印申請資料(1/2)

| Г |                                                                                 |                                                                         |  |  |  |  |
|---|---------------------------------------------------------------------------------|-------------------------------------------------------------------------|--|--|--|--|
|   | 姓名 *                                                                            | 000                                                                     |  |  |  |  |
|   | 憑證用途 *                                                                          | 政府網站導入https安全連線                                                         |  |  |  |  |
|   | 公務電子 <b>信</b> 箱 *                                                               | gca@gca.nat.gov.tw                                                      |  |  |  |  |
|   | 公務通訊地址 *                                                                        | 台北市     ▼     中正區     ▼     郵遞區號5碼     10051     郵遞區號查詢       濟南路一段2-2號 |  |  |  |  |
|   | 公務電話 *                                                                          | 02-23165300                                                             |  |  |  |  |
|   | 公務傳真                                                                            |                                                                         |  |  |  |  |
|   | 憑證請求檔(CSR)                                                                      | 上傳                                                                      |  |  |  |  |
|   | 說明:<br>請將您所製作完成的》                                                               | 愚證請求檔(CSR:請產製金鑰長度2048位元之金鑰)上傳                                           |  |  |  |  |
|   | 來源檔案路徑*:                                                                        | 若沒有要變更憑證請求檔,則不須重新上傳<br>選擇檔案 未選擇任何檔案                                     |  |  |  |  |
|   | 查詢結果 : 流水號A1-9處理成功。如需修改申請資料,請按「修改申請資料」按鈕。如資料正確,請按「列印申請<br>資料」按鈕,申請資料將會寄到您的聯絡人信箱 |                                                                         |  |  |  |  |
|   | 更改申請資料                                                                          | 列印申請資料                                                                  |  |  |  |  |

😢 國家發展委員會 NATIONAL DEVELOPMENT COUNCIL

記下流水號

並點『列印

申請資料』

#### 5.列印申請資料(2/2)

| 姓名 *                                                                               | 000                                                                                            |  |  |  |  |
|------------------------------------------------------------------------------------|------------------------------------------------------------------------------------------------|--|--|--|--|
| 憑證用途 *                                                                             | 政府網站導入https安全連線                                                                                |  |  |  |  |
| 公務電子信箱 *                                                                           | gca@gca.nat.gov.tw                                                                             |  |  |  |  |
| 公務通訊地址 *                                                                           | 台北市     ▼     中正區     ▼     郵遞區號5碼     10051     郵遞區號查詢       濟南路一段2-2號        縣市/鄉鎮市(區)請勿重覆填寫 |  |  |  |  |
| 公務電話 *                                                                             | 02-23165300                                                                                    |  |  |  |  |
| 公務傳真                                                                               |                                                                                                |  |  |  |  |
| 憑證請求檔(CSR)                                                                         | 上傳                                                                                             |  |  |  |  |
| 說明:<br>請將您所製作完成的                                                                   | 憑證請求檔(CSR:請產製金鑰長度2048位元之金鑰)上傳                                                                  |  |  |  |  |
| 來源檔案路徑*:                                                                           | 若沒有要變更憑證請求檔,則不須重新上傳<br>選擇檔案 未選擇任何檔案                                                            |  |  |  |  |
| 查詢結果:申請書及用戶代碼函已經顯示於新視窗,並且寄送到您的聯絡人電子郵件信箱,請自行儲存與列印。<br>如尚需修改請按[更改申請資料],完成請按[離開]按鈕離開。 |                                                                                                |  |  |  |  |
| 離開                                                                                 | 更改申請資料                                                                                         |  |  |  |  |

#### 😢 國家發展委員會 NATIONAL DEVELOPMENT COUNCIL

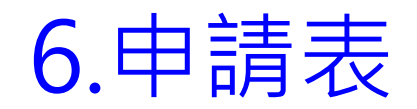

| GTLSCA SSL類憑證申請書                                                          |                                |  |  |  |  |
|---------------------------------------------------------------------------|--------------------------------|--|--|--|--|
| - 申請案號:A1-9                                                               |                                |  |  |  |  |
| - 填寫日期:民國                                                                 | 108年 8月29日                     |  |  |  |  |
| 網站資料                                                                      |                                |  |  |  |  |
| 憑證用途                                                                      | 政府網站導入https安全連線                |  |  |  |  |
| 網站名稱(Domain<br>Name)                                                      | gca.nat.gov.tw                 |  |  |  |  |
| 政府機關資料                                                                    |                                |  |  |  |  |
| 名稱                                                                        | 政府憑證管理中心憑證測試中心                 |  |  |  |  |
| 機關/單位 OID                                                                 | 2.16.886.101.20003.20060.20001 |  |  |  |  |
| 備註:名稱欄位若為                                                                 | 空白請在列印後自行填寫                    |  |  |  |  |
| 憑證聯絡人資料                                                                   |                                |  |  |  |  |
| 姓名                                                                        | 000                            |  |  |  |  |
| 憑證用途                                                                      | 政府網站導入https安全連線                |  |  |  |  |
| 公務電子郵件信箱                                                                  | gca@gca.nat.gov.tw             |  |  |  |  |
| 公務通訊地址                                                                    | 10051台北市中正區濟南路一段2-2號           |  |  |  |  |
| 公務電話                                                                      | 02-23165300                    |  |  |  |  |
| 公務傳真                                                                      |                                |  |  |  |  |
| 機關單位請將申請書連同公文函送至國家發展委員會;國立高中職請函送至教育部國民及學前教育<br>署,憑 證申請諮詢服務專線:02-2192-7111 |                                |  |  |  |  |

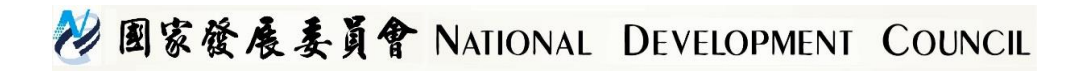

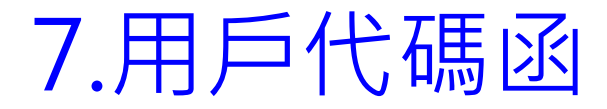

| 用戶代碼函<br>※此用戶代碼日後將為約<br>功能,請務必妥善保存!<br>用戶代碼資料 | 您日後進行該憑證相關事宜之用,本憑證管理中心無法提供查詢用戶代碼之 |
|-----------------------------------------------|-----------------------------------|
| 案件流水號                                         | A1-9                              |
| 用戶代碼                                          | 12345678                          |
|                                               | :02-2192-7111<br>),例假日暫停服務)       |

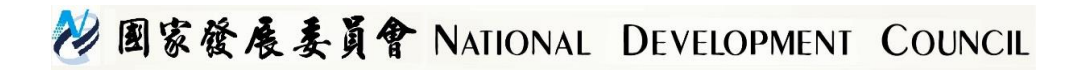

#### 8.配合進行網域驗證

憑證審驗人員依據CA/Browser Forum之Baseline Requirements最新版第3.2.2.4 節「Validation of Domain Authorization or Control」之規範,針對不同類型的網 域會有不同審驗方式。

- 1. .gov及.edu的網域直接透過GSN網域註冊系統及學術網域註冊系統 進行網域所有權確認。
- 其他類的網域(如:.com、.org、.taipei、.net.....)之驗證,因網域註 冊管理者非政府單位,無法直接確認網域控制權,因此用戶須配合 進行網域控制權驗證。

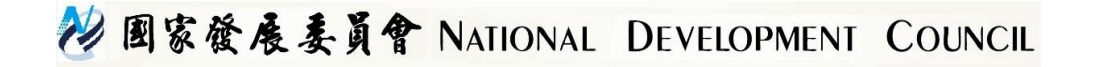

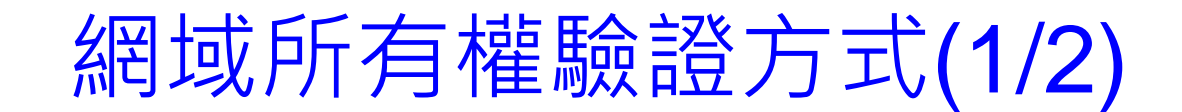

愿證管理中心將以電子郵件方式通知用戶配合進行網域控制權驗證,郵件中 附帶一內含隨機亂數植的網頁檔案,並請用戶將此網頁放置於該網域指定的 目錄,再由憑證管理中心進行驗證。

| 🗄 🕤 🔿 🕇                                                                                                    | ↓ ÷                                                                                                    | 政府SSL憑證管理中心-憑證申請網域控管權之放置個案政府憑證管理中心憑證測試中心 - 夢件 (純文字)                                                                                   |                                                                                                    |                                                            |                              |                      |                      |                                                                       |                          |
|----------------------------------------------------------------------------------------------------|----------------------------------------------------------------------------------------------------|----------------------------------------------------------------------------------------------------|----------------------------------------------------------------------------------------------------|------------------------------------------------------------|------------------------------|----------------------|----------------------|-----------------------------------------------------------------------|--------------------------|
| 檔案 郵件                                                                                                    | ♀ 告訴我您想要執行的動作                                                                                                    |                                                                                                    |                                                                                                    |                                                            |                              |                      |                      |                                                                       |                          |
| ⓒ 略過 ◎ 垃圾郵件 → 删除                                                                                                    | 回覆 全部回覆 轉寄 画 其他~<br>回覆                                                                                                    | <ul> <li>2. 提書</li> <li>○. 小組電子郵件</li> <li>◇. 回覆及刪除</li> <li>◇. (快速步骤)</li> </ul>                                                     | 轉寄給經理<br>完成<br>新建<br>「」                                                                                                | ■ 規則 ▼<br>● OneNote<br>● ● ● ● ● 作 ▼<br>移動                 | 積示為未請取 分類     積薪             | ▶ 第<br>待處理<br>↓ 「」 中 | 繁轉簡<br>簡轉繁<br>中文繁簡轉換 | <ul> <li>♀ 尋找</li> <li>● 相關的 •</li> <li>● 温取 •</li> <li>編輯</li> </ul> | <b>夏</b><br>顯示比例<br>顯示比例 |
| 2019<br>政府<br>政件者 gca@gca.nat<br>副本 shan_chen@cht                                                                                                    | <sup>/8/30 (週五) 下午 02:52</sup><br>守伺服器數位憑證管理「<br>SSL憑證管理中心-憑證申請網頻<br>.gov.tw<br>.com.tw                                                                                                    | 中心 <gca@gca.<br>战控管權之放置檔案政</gca@gca.<br>                                                                                              | nat.gov.tw><br>府憑證管理中心憑證測                                                                                              | 前中心                                                        |                              |                      |                      |                                                                       |                          |
| DN_CHECK_FIL<br>1 KB                                                                                                    | .E.zip                                                                                                    |                                                                                                    |                                                                                                    |                                                            |                              |                      |                      |                                                                       |                          |
| 您的申請案號:<br>您所申請的組織<br>您待驗證的網站<br>以下事項需請您<br>1. 請解壓<br>2. 另依照<br>3. 若網站<br>210.71.<br>210.71.<br>4. 若超過<br>再次感謝您<br>請洽:政府伺服<br>網站 <u>https://gca.</u><br>客服專線 02-219<br>政府伺服器數位 | A1-9<br>DN: C=TW,L=臺灣,O=行政院,C<br>名稱 Domain Name 是:gca.com<br>協助:<br>縮附件,將 html 檔放置於申訪<br>CA/Browser Forum 之規定,此<br>無對外連線,可於審驗期間開<br>216.240/28<br>217.240/28<br>時程將判定驗證無效,請 貴稍<br>對政府 SSL 憑證管理中心的支;<br>器數位憑證管理中心(Governm<br>nat.gov.tw/web2/index.html<br>2-7111<br>憑證管理中心敬上 | DU=政府憑證管理中心<br>m.tw<br>輸納站「 <u>http://網站名和</u><br>為限制時程之佐證,<br>通下方 2 個網段之 IP,<br>機關單位重新向本管理<br>特與愛護,若有任何疑<br>ent TLS Certification Au | ,OU=憑證測試中心,Cl<br><mark>個/.well-known/pki-val</mark><br>清於本信件發出後 30<br>以利本管理中心能順<br>中心索取壓縮附件放<br>問,<br>thority, GTLSCA) | N=gca.com.tw<br>idation/」之下<br>天内完成網頁:<br>酥心連線確認。<br>至於網站。 | ,注意 html 檔案之<br>之放置,並 E-mail | ; 內容不可修<br>回信給本管     | 發改。<br>理中心,以便在       | 生時程內進行確                                                               | 情忍 。                     |

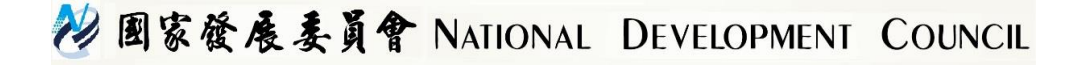

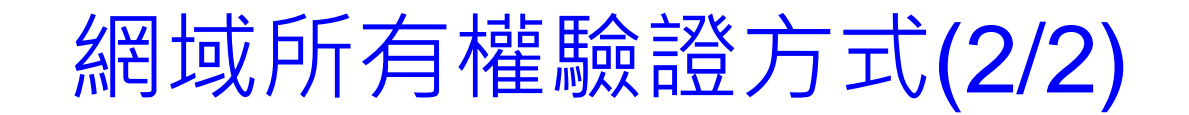

| C InPrivate Attps://vdi.gov.taipei/.well-known/pki-validation/DN_CHECK_FILE.html                                                                                                    | 5 <u>8</u> -Q                    |
|----------------------------------------------------------------------------------------------------|----------------------------------|
| <ul> <li>福案(F) 編輯(E) 檢視(V) 我的最愛(A) 工具(T) 說明(H)</li> <li>▲ 邊 複審GCA ◆ 過 複審XCA ◆ 過 CA管理 ◆ 過 各CA網站 ◆ 過 OID ◆ 過 付費 ◆ 過 工作網站 ◆</li> <li>適用網域:vdi.gov.taipei</li> <li>驗證檔案產生時間:2019/3/14 下午 01:25:34</li> <li>隨機碼(有效時間30天):dmRpLmdvdi50YWlwZWk=636881667349833938</li> </ul> | <u>〕</u> 教育訓練相關網站 ▼ <u>]</u> 網站測 |

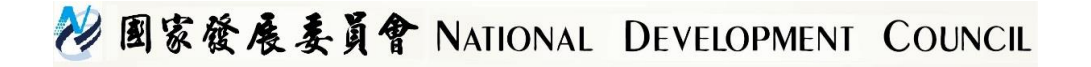

#### SSL憑證申請注意事項(1/2)

- 1. 不提供以IP申請SSL憑證
- 2. 網域不可含下底線符號「\_」
- 3. 申請憑證之網域須為來文申請機關註冊之網域。例如:新北市政府地政局來文申請網域為xxx.ntpc.gov.tw,此網域之註冊單位必須為新北市政府。(若網站委外開發營運,應由網站主管單位註冊網域並提出SSL憑證申請)
- 4. 憑證請求檔(CSR檔)內只含公鑰,私密金鑰只會在用戶產製CSR檔的主機中,若私密金鑰遺失只能重新產製私密金鑰與CSR檔,並重新申請憑證。
- 5. 提供單一網域及多網域憑證之申請(未提供萬用網域)
- 6. 申請多網域憑證只需產製1次CSR檔案並投單申請1張憑證
- 7. 申請多網域憑證時,一張多網域憑證所能填寫之網域數量上限為900字元

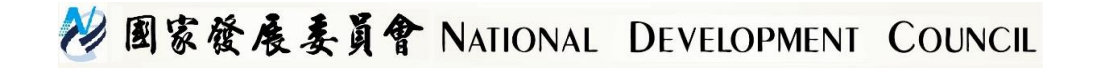

#### SSL憑證申請注意事項(2/2)

8. 多網域憑證名稱主體名稱之CN(Command Name)僅能註記一組網域名稱做為代表。

| 🔊 憑證 🛛 🕹 🕹                                                                                                    | <ul> <li>■ 憑證</li> <li>×</li> </ul>                                                                                                    |
|----------------------------------------------------------------------------------------------------|----------------------------------------------------------------------------------------------------|
| 一般 詳細資料 憑證路徑                                                                                                    | 一般 詳細資料 憑證路徑                                                                                                    |
| 源證資訊                                                                                                    | 顯示( <u>S</u> ): <全部> ~                                                                                                    |
| 這個憑證的使用目的如下: <ul> <li>確保遠端電腦的識別</li> <li>向遠端電腦證明您的身分</li> <li>1.3.6.1.4.1.23459.100.0.3</li> <li>2.23.140.1.2.2</li> </ul> | 欄位     值       圖 公開金銷參數     05 00       圖 授權單位金銷識別元     KeylD=d6eb2d9d61fe2bb       圖 主體金銷識別碼     ebe9ce5b7e7d1b03e9c59       圖 授權資訊存取     [1]Authority Info Access: A       圖 授權資訊存取     [1]Certificate Policy:Policy I       圖 建體別名     DNS Name=gtlsca.nat.go |
| 發給: gtlsca.nat.gov.tw<br>簽發者: 政府伺服器數位憑證管理中心 - G1<br>有效期自 2019/8/21 到 2021/8/21                                             | ③ 主題目錄屬性 30 17 30 15 06 07 60 86 76     ● CRL 發佈點   [1]CRL Distribution Point:   DNS Name=gtlsca.nat.gov.tw     DNS Name=gtlsca.web.nat.gov.tw                                                                                                    |
| 安裝憑證(!) 簽發者聲明( <u>S</u> )                                                                                                  | 編輯內容(E) 複製到檔案(C)                                                                                                    |
|                                                                                                    | 備定                                                                                                    |

秒 國家發展委員會 NATIONAL DEVELOPMENT COUNCIL

#### SSL類憑證安裝說明

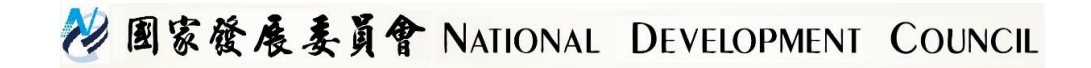

#### 如何安裝SSL憑證

- . 憑證簽發後,系統將以電子郵件發送「憑證簽發通知信」
   ,請依照通知信說明取得憑證
- 2. 依機關網站伺服器類型(Microsoft IIS、Apache、Tomcat 或WebLogic),至GCA網站之「憑證相關資料下載」專區 下載安裝手冊,依手冊指示正確安裝憑證,包括
  - ROOTeCA\_64.crt
  - eCA1\_to\_eCA2-New.crt
  - GTLSCA.crt
- 3. 設定憑證串鍊

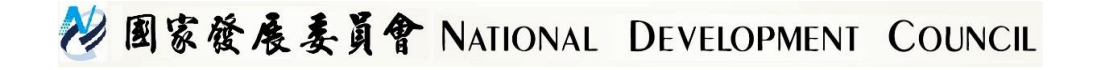

#### SSL憑證安裝注意事項(1/2)

1. 瀏覽器是以網站Domain Name是否相同來認證SSL憑證

,因此若有多台網站伺服器,只要網站Domain Name相同,則只需要申請1張SSL憑證即可,完成憑證安裝後可將私密金鑰與憑證搬移到其他主機上使用

IIS

參考GCA網站上之憑證備份與還原手冊,將私密金鑰與憑證 匯出成pfx檔案,再複製到另一台主機匯入使用即可

Apache

複製.key、.cer/crt、eCA1\_GTLSCA.crt到另一台主機

#### Tomcat

複製.keystore檔案到另一台主機

 同一台網站伺服器上若有多個不同網站,則可申請多網 域憑證進行安裝

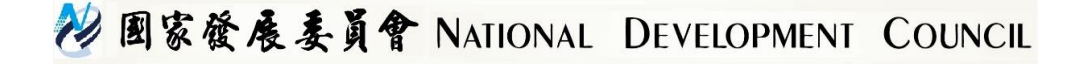

#### SSL憑證安裝注意事項(2/2)

- 憑證管理中心並不會接觸到用戶之私密金鑰,若私密金 鑰遺失只能重新產製私密金鑰與CSR檔,之後重新發文 或插卡申請憑證。
- 2. 憑證串鍊需完整安裝(不可僅安裝SSL憑證), 否則將造成 某些瀏覽器瀏覽網站時出現不信任告警(請參考下頁憑證 串鍊自我檢測)
- 3. 建議關閉不安全的通訊協定與加密演算法
  - 關閉SSLv3

https://www.nccst.nat.gov.tw/VulnerabilityDetail?lang=zh&seq=1 025

■ 檢測與修補是否存有不安全的金鑰交換加密演算法 https://www.nccst.nat.gov.tw/VulnerabilityDetail?lang=zh&seq=1 029

http://download.icst.org.tw/attachfilenew/EXPORT檢測與修補方 式.docx

💛 國家發展委員會 NATIONAL DEVELOPMENT COUNCIL

#### 憑證串鍊自我檢測

- 使用下列網站檢測憑證串鍊是否安裝正確 <u>https://www.sslshopper.com/ssl-checker.html</u>
- 2. 若檢測發現串鍊有中斷,請依前述憑證安裝手冊,重新設定憑證串鍊

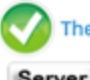

The hostname (gtlscaweb.nat.gov.tw) is correctly listed in the certificate.

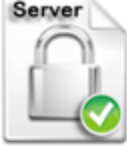

Common name: gtlsca.nat.gov.tw SANs: gtlsca.nat.gov.tw, gtlscaweb.nat.gov.tw Organization: 行政院 Org. Unit: 國家發展委員會 Location: 靈嘆, TW Valid from August 21, 2019 to August 21, 2021 Serial Number: 36e8fe6f384d2d8ef1fdf1d675ab4d84 Signature Algorithm: sha256WithRSAEncryption Issuer: 政府伺服器數位進證智理中心 - G1

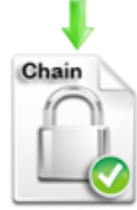

Common name: 政府伺服器數位憑證辦理中心 - G1 Organization: 行政院 Location: TW Valid from July 18, 2019 to August 18, 2031 Serial Number: 996d5fe9ade16cdc8ecdbfedb14a3295 Signature Algorithm: sha256WithRSAEncryption Issuer: ePKI Root Certification Authority - G2

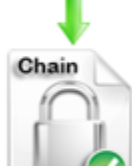

Common name: ePKI Root Certification Authority - G2 Organization: Chunghwa Telecom Co., Ltd. Location: TW

Valid from November 17, 2015 to December 19, 2034 Serial Number: 3beee0918e8886ad460fe8ae910c9cba Signature Algorithm: sha256WithRSAEncryption Issuer: Chunghwa Telecom Co., Ltd.

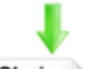

Chain

Organization: Chunghwa Telecom Co., Ltd. Org. Unit: ePKI Root Certification Authority Location: TW

Valid from December 19, 2004 to December 19, 2034 Serial Number: 15c8bd65475cafb897005ee406d2bc9d Signature Algorithm: sha1WithRSAEncryption Issuer: Chunghwa Telecom Co., Ltd.

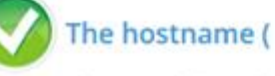

The certificate is not trusted in all web browsers. You ma Intermediate/chain certificate to link it to a trusted root this error. The fastest way to fix this problem is to conta

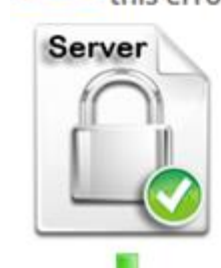

Common name: SANs: Organization: Location: TW Valid from January 15, 2017 to January 15, 2020 Serial Number: Signature Algorithm: sha256WithRSAEncryption Issuer:

) is correctly listed in t

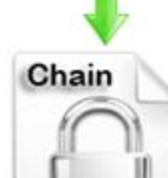

Organization: Location: TW Valid from January 30, 2013 to January 30, 2033 Serial Number: Signature Algorithm: sha256WithRSAEncryption Issuer:

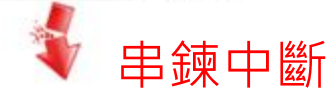

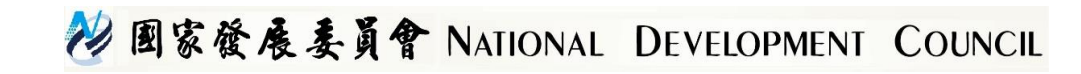

#### GTLSCA憑證串鍊

- GTLSCA SSL之憑證串鍊為
   eCA → eCA1\_to\_eCA2 → GTLSCA → SSL
- 2. GTLSCA為全新的CA,所使用之根憑證與中繼憑證皆與 原有GCA不同
- 取得新申請的GTLSCA SSL憑證後,請依照安裝手冊重 新安裝新的憑證串鍊,原本GCA SSL憑證串鍊即不再使 用

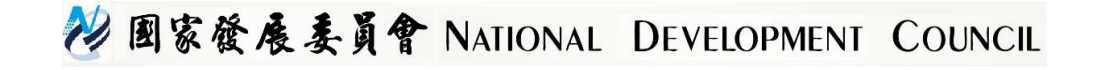

#### 瀏覽器將於2020年終止TLS1.0與1.1

- 微軟、蘋果、Google及Mozilla四大瀏覽器業者預計將在 2020年上半年終止網頁加密驗證協定TLS (Transport Layer Security) 1.0及1.1版的支援
- 2. TLS 1.2的支援性

Web Server

Windows Server 2008(IIS 7)、Apache 2.2.23、JAVA 7(Tomcat, WebLogic等)(含)以上

■ 瀏覽器

IE11、Chrome 22、Firefox 27、Safari(Mac OS X: 7, iOS: 5) (含)以上

3. 可透過SSL Labs網站檢測網頁伺服器是否支援TLS 1.2 https://www.ssllabs.com/ssltest/index.html

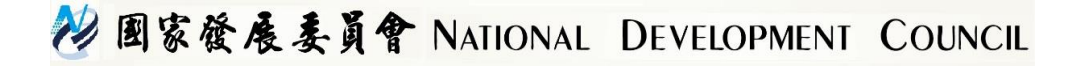

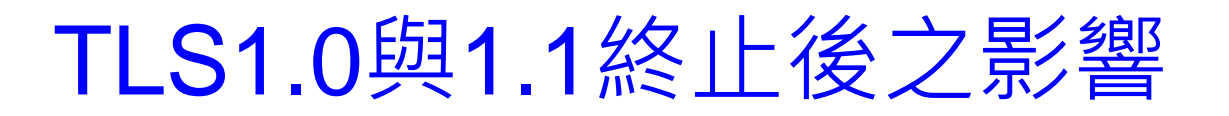

- Windows Server 2003 (IIS 6)最高只支援TLS 1.0,明年 瀏覽器停止支援TLS 1.0後,將會造成網站無法正常瀏覽 ,建議盡快升級
- 2. Web Server本身需支援TLS 1.2,並且調整Web Server 之設定啟用TLS 1.2
- 3. SSL/TLS協定只與Web Server本身支援與設定有關, SSL憑證本身並沒有區分版本,皆為同樣的憑證格式

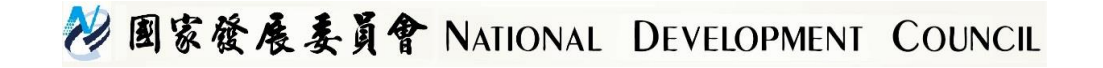

# TLS 1.2設定啟用(IIS)

1. 需修改Windows Registry

(HKey\_Local\_Machine\System\CurrentControlSet\Control\Security Providers \SCHANNEL\Protocols)

2. 可直接於GTLSCA網站下載已經製作好之.reg檔案,解 壓縮後點兩下即可進行設定,可免除手動修改Registry 之麻煩

https://gtlsca.nat.gov.tw/download/Disable\_Protocols.zip

- 3. 本.reg檔案會開啟TLS 1.2 Server端協定,並關閉SSLv2、SSLv3、TLS 1.0和TLS 1.1之Server端協定
- 此調整可能會影響微軟其他產品或功能之連線(ex: SQL Server、遠端桌面等),建議先於測試主機測試確認後, 再調整正式主機之設定

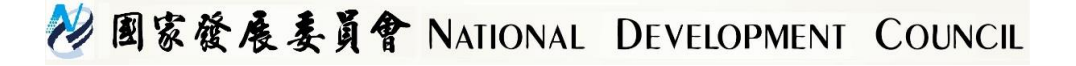

## TLS 1.2設定啟用(Apache)

#### ■ 修改SSL設定檔(一般為httpd-ssl.conf)

# SSL Protocol support: # List the protocol versions which clients are allowed to # connect with. Disable SSLv2 by default (cf. RFC 6176). SSLProtocol All -SSLv2 -SSLv3 -TLSv1 -TLSv1.1 # SSL Cipher Suite: # List the ciphers that the client is permitted to negotiate.

```
# See the mod_ssl documentation for a complete list.
SSLCipherSuite EECDH+AES128:EECDH+AES256:EECDH+CAMELLIA:!ECDSA:!MD5
```

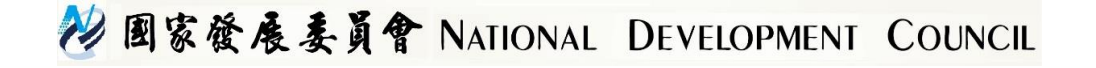

#### TLS 1.2設定啟用(Tomcat-1)

#### ■ 修改server.xml設定檔(Http11NioProtocol)

<Connector port="443" protocol="org.apache.coyote.http11.Http11NioProtocol" connectionTimeout="8000" maxThreads="150" URIEncoding="UTF-8" enableLookups="false" SSLEnabled="true" scheme="https" secure="true" keystoreFile= keystorePass= clientAuth="false" sslProtocol="TLSv1.2" ciphers="TLS ECDHE RSA WITH AES 128 GCM SHA256, TLS ECDHE RSA WITH AES 256 GCM SHA384, TLS ECDHE RSA WITH AES 128 CBC SHA, TLS ECDHE RSA WITH AES 128 CBC SHA256, TLS ECDHE RSA WITH AES 256 CBC SHA, TLS ECDHE RSA WITH AES 256 CBC SHA384" />

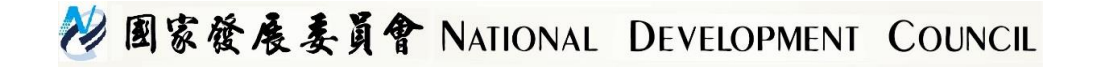

## TLS 1.2設定啟用(Tomcat-2)

#### ■ 修改server.xml設定檔(Http11AprProtocol)

```
<Connector port="443" protocol="org.apache.coyote.http11.Http11AprProtocol"
           connectionTimeout="8000" maxThreads="150" SSLEnabled="true"
           scheme="https" secure="true">
    <UpgradeProtocol className="org.apache.coyote.http2.Http2Protocol" />
    <SSLHostConfig honorCipherOrder="true" protocols="TLSv1.2"</pre>
                   ciphers="TLS ECDHE RSA WITH AES 128 GCM SHA256,
                            TLS ECDHE RSA WITH AES 256 GCM SHA384,
                            TLS ECDHE RSA WITH AES 128 CBC SHA,
                            TLS ECDHE RSA WITH AES 128 CBC SHA256,
                            TLS ECDHE RSA WITH AES 256 CBC SHA,
                            TLS ECDHE RSA WITH AES 256 CBC SHA384">
        <Certificate certificateKeyFile="
                     certificateFile="
                                                             ....
                     certificateChainFile="
                                                                           .
                     type="RSA" />
    </SSLHostConfig>
</Connector>
```

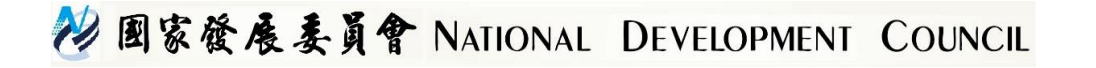

# SSL類憑證安裝及使用常見問題

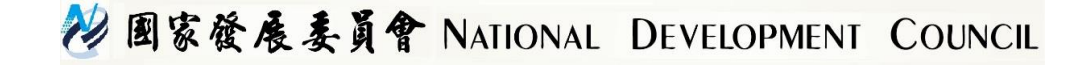

#### SSL類憑證常見問題集(1/6)

- 1. 參考網址(https://gca.nat.gov.tw/web2/faq-05.html)
- 2. 如要在網路設備上安裝SSL憑證,因各家設備廠商介面不

同,建議詢問設備廠商安裝方法

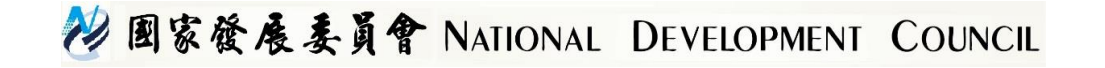

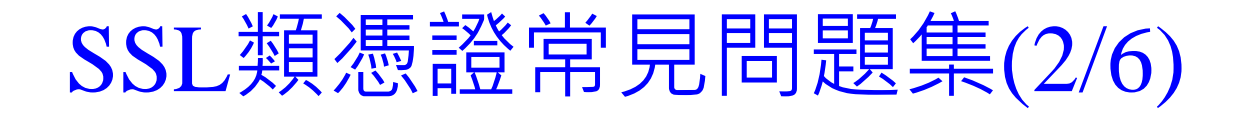

- 3. Microsoft IIS
  - ■若匯入憑證後按F5憑證即消失,代表憑證並未與私密金鑰合 併,可能是私密金鑰遺失,請確認是否當初是在同一台主機 上產製請求檔,如是,請參考下列網址嘗試回復私密金鑰 http://www.entrust.net/knowledgebase/technote.cfm?tn=7905
  - cer檔案無法直接轉換成pfx格式,需先依照安裝手冊完成註冊要求後,再參考GCA網站憑證備份與還原手冊把憑證與私密金鑰匯出即為pfx格式

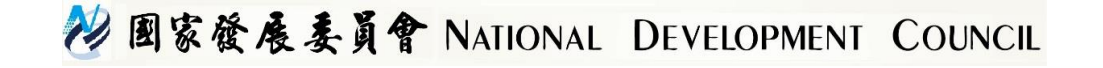

#### SSL類憑證常見問題集(3/6)

- 3. Microsoft IIS
  - 可於CSR檔案產製後,使用mmc工具匯出憑證註冊要求(含私 密金鑰)進行私密金鑰備份,或於憑證匯入後(完成憑證要求) 參考GCA網站之Windows IIS上SSL憑證備份與復原步驟說 明文件進行備份

| -   | 主接台1 | - [主接台           | 根目錄/遷》    | g (本機電腦)\  | <b>憑</b> 波註冊3 | [求\蘆證]           |         | _ 🗆 🗵 |
|-----|------|------------------|-----------|------------|---------------|------------------|---------|-------|
| -   | 檔案正  | ) 執行( <u>A</u> ) | 檢視(♡)     | 我的最愛(0)    | 視窗(翌)         | 說明( <u>H</u> )   |         | _ & × |
| 4   |      | ž 🗖 🗋            | I   🖸 🗟   | 2          |               |                  |         |       |
|     | 主控台  | 根目錄              | 發給 ▲      |            |               | 發行者              | 動作      |       |
|     | 🛜 憑護 | 豊 (本機電脈          | 😨 www.te: | st.com.tw/ |               | www.test.com.tw/ | 馮諭      |       |
| I . | 🛨 🚞  | 個人               |           |            |               |                  | AND BOL |       |
| I . | 🛨 🚞  | 信任的根憑            |           |            |               |                  | 其他      | 動作 ▶  |
| I . | ÷ 🚞  | 企業信任             |           |            |               |                  |         |       |
| I . | 🗉 🚞  | 中繼憑證招            |           |            |               |                  |         |       |
| I . | 🗉 🚞  | 受信任的影            |           |            |               |                  |         |       |
| I . | 🛨 🚞  | 沒有信任的            |           |            |               |                  |         |       |
| I . | 🛨 🚞  | 第三方根憑            |           |            |               |                  |         |       |
|     |      | 受信任的人            |           |            |               |                  |         |       |
|     | -    | 急速吐用了            |           |            |               |                  |         |       |
|     | (    | 🦀 🧱              | )         |            |               |                  |         |       |
|     | H 🛄  | 智慧卡信令            |           |            |               |                  |         |       |

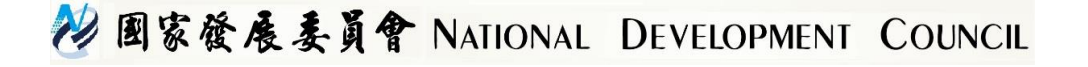

#### SSL類憑證常見問題集(4/6)

- 4. Apache
  - ■憑證需轉換為Base64編碼,GTLSCA核發之SSL憑證為 DER編碼,轉換步驟可參考安裝手冊
  - httpd-ssl.conf需要設定對應的私密金鑰、SSL憑證與 GTLSCA憑證串鍊放置目錄
  - Apache 2.4.8以下版本與以上之憑證串鍊安裝方式有差 異,請參考安裝手冊之說明
  - ■請注意 Private Key檔案(server.key)之保存及備份

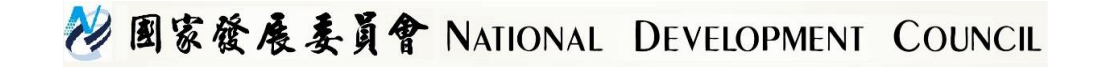

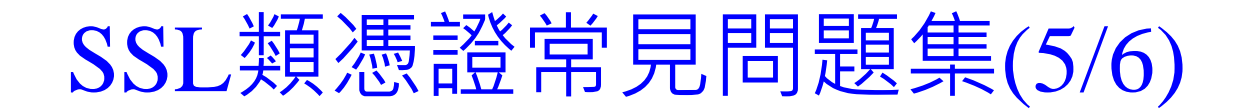

- 5. Tomcat
  - 重複執行金鑰產製會導致原本的私密金鑰被後面產製的金鑰 覆蓋,因而與實際申請憑證的憑證請求檔(CSR)無法配對(私密 金鑰保存在.keystore檔案中)
  - ■私密金鑰與憑證不配對的錯誤訊息為 金鑰工具錯誤: java.lang.Exception:回覆時的公開金鑰與金 鑰儲存庫不符
  - SSL憑證匯入時,請確認使用的.keystore檔與之前產生CSR時 是同一個檔案
  - 匯入憑證時請特別注意需依照手冊說明依順序匯入,此階段 易產生錯誤而無法建立憑證串鍊

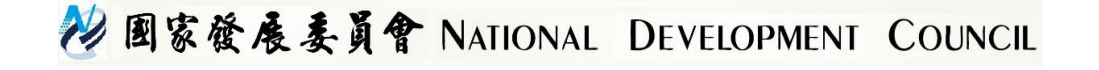

#### SSL類憑證常見問題集(6/6)

- 6. 憑證安裝後測試時使用IP連線,瀏覽器如出現告警畫面是 正常現象,因為憑證內註記是Domain Name,瀏覽器比 對輸入連線網址與憑證內Domain Name不符因而告警
- 7. 因為瀏覽器只認憑證內註記之Domain Name,因此只要 Domain Name不變的情況下,憑證可以備份後轉移到任 何主機,不需重申請,例如:主機損毀、主機OS重新安

| <ul> <li>         ・          ・          ×</li></ul> | ≥≠55//163.21                                                                  |
|-----------------------------------------------------|-------------------------------------------------------------------------------|
|                                                     | 您的連線不是私人連線                                                                    |
|                                                     | 攻擊者可能會嘗試從 163.21. 竊取您的資訊 (例如密碼、鄧件或信用卡資訊)。<br>NET-ERR_CERT_COMMON_NAME_INVALID |
|                                                     | □ 自動向 Google 回親疑似安全性事件的詳細資料, 優點權政策                                            |
|                                                     | 陽破評細資料                                                                        |
|                                                     |                                                                               |

裝等

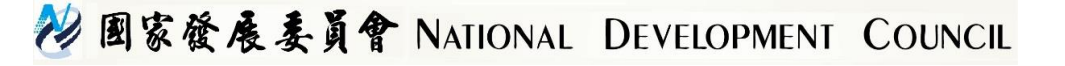

# TLS/SSL協定相關網路威脅

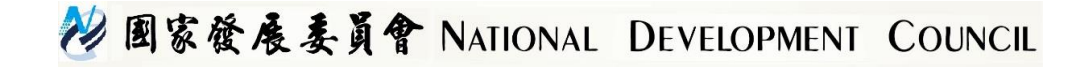

#### TLS/SSL協定相關威脅及攻擊方式

- 1. Padding Oracle On Downgraded Legacy Encryption (POODLE)
- 2. Browser Exploit Against SSL/TLS (BEAST)
- 3. Compression Ratio Info-leak Made Easy (CRIME)
- 4. Browser Reconnaissance and Exfiltration via Adaptive Compression of Hypertext (BREACH)
- 5. Heartbleed

沙国家發展委員會 NATIONAL DEVELOPMENT COUNCIL

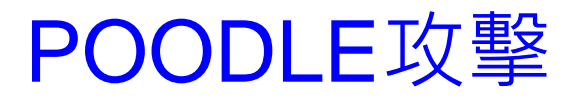

- POODLE(Padding Oracle On Downgraded Legacy Encryption) 屬於一種中間人攻擊方式,因為SSL 3.0的密文區塊並沒有驗證填 充資料,讓那些能劫持使用者和網站伺服器連線的攻擊者,有辦 法去修改SSL密文的最後一個區塊,導致攻擊者能解密他們所截 取的加密流量。
  - 雖然SSL 3.0已經由TLS所取代,但如果連線有任一方不支援最新版本的話,TLS用戶端和伺服器將降級到較早版本的協定,使得POODLE攻擊得以進行。

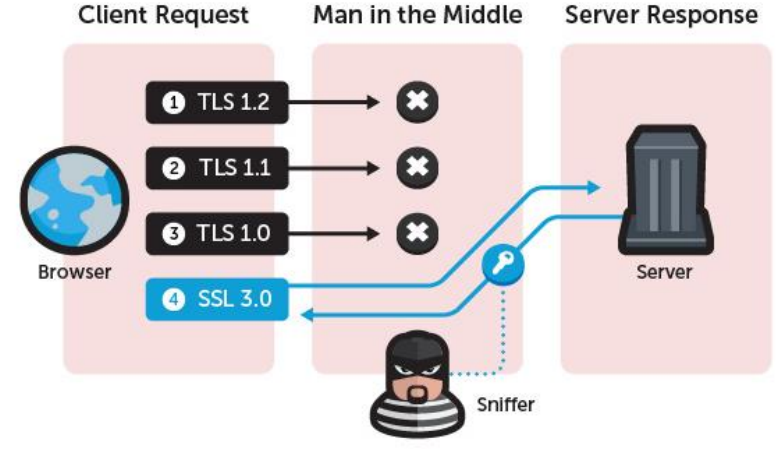

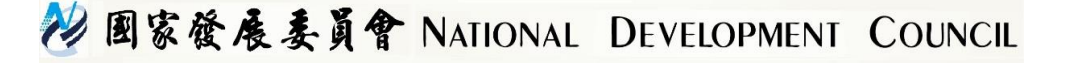

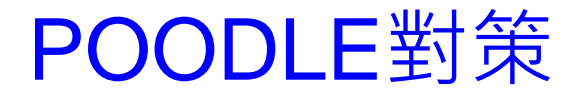

# ■ 禁用SSL 3.0協定: ■ 伺服端設定Web Server ■ 用戶設定瀏覽器

當仍需要用到舊式系統時,OpenSSL.org的安全公告建 議網頁伺服器使用TLS\_FALLBACK\_SCSV機制,以確 保僅在必要時使用SSL 3.0,讓攻擊者不能再強制協定 的降級。

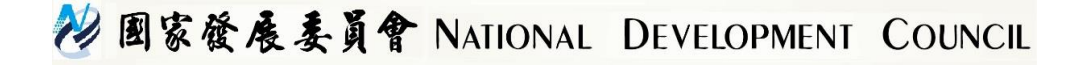

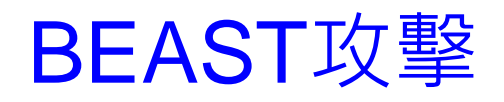

- BEAST(Browser Exploit Against SSL/TLS)攻擊法是透過監 聽封包與操控客戶端傳送某些特製的資料,攻擊者就可能在 SSL 3.0和TLS 1.0以前的版本破解出其中的某塊明文。
- 雖然在 TLS 1.1 以後將此問題修正了,可是攻擊者仍能在握 手傳輸的中間,插入一個 TCP FIN或RST來降級協定,改用 TLS 1.0進行攻擊。

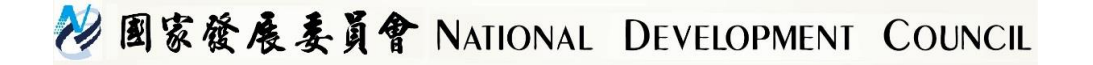

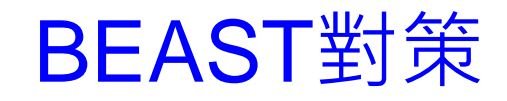

# ■ 伺服端設定Web Server – 優先執行TLS 1.1和1.2協定

- 客戶端設定瀏覽器
  - 優先執行TLS 1.1和1.2協定
  - 在internet和intranet區阻止ActiveX Controls和Active Scripting

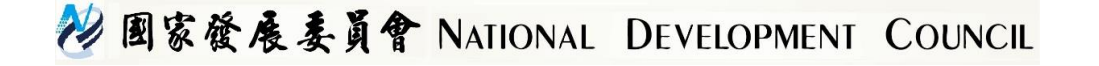

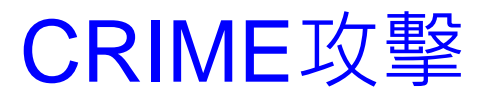

- CRIME(Compression Ratio Info-leak Made Easy)是基於選 擇明文攻擊法配合資料壓縮偶爾造成的資訊泄露。
- CRIME可竊取啟用資料壓縮的SSL/TLS協定所傳輸的私密 Web Cookie。在成功解讀身分驗證Cookie後,攻擊者就能 實行連線劫持和發動進一步攻擊。

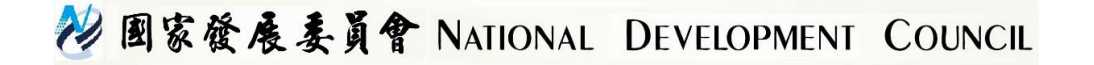

#### **CRIME**對策

- ■可藉由**禁用壓縮**而避免CRIME,無論是在用戶端的瀏覽器中 禁用壓縮,還是由網站根據TLS的協商特性阻止使用資料壓 縮。
  - 最新版本的Chrome和Firefox已處理此問題, IE則因不支援 TLS壓縮而不受影響。
  - 使用TLS 1.2,因TLS 1.2預設是不使用任何壓縮。

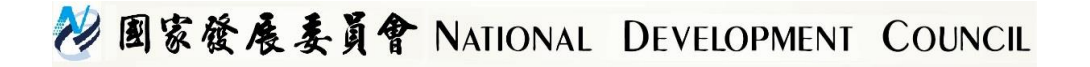

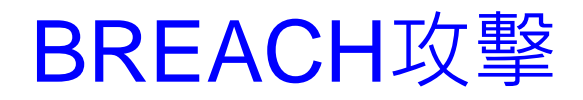

- BREACH(Browser Reconnaissance and Exfiltration via Adaptive Compression of Hypertext)是一種CRIME攻擊法的變體,通過自 適應超文字壓縮做瀏覽器偵聽和滲透,攻擊網頁伺服器內建的 HTTP資料壓縮而解讀HTTPS私密資訊。
- 與CRIME攻擊一樣, BREACH也要能: 1. 監聽密文。2. 操弄使用 者送出某種 HTTP request。不同的地方是, BREACH 需觀察 server response 來達到攻擊目的。

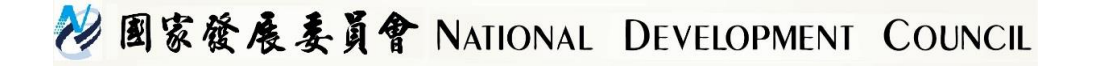

#### **BREACH**對策

- BREACH 與 SSL/TLS 版本無關,與金鑰長度也無關,只要符合前面所說的假設前提,即有可能破解 SSL/TLS 加密保護的資料, 進而作到 session hijacking,或是取得重要資料。
- 因此目前要防範BREACH只能注意:
  - 1. Server 不使用 HTTP 壓縮。
  - 2. Server 不要將 client request 中的部份資料反映在 response 裡。
  - 3. Server response 中不要包含重要的資料。

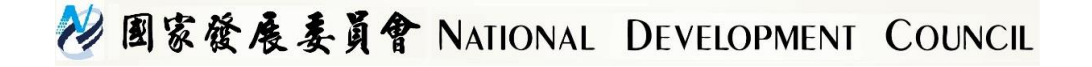

#### Heartbleed漏洞與對策

- Heartbleed漏洞存在OpenSSL的TLS/DTLS 傳輸安全層的 Heartbeat(心跳)擴充功能中,該漏洞受到攻擊時會造成記憶體 內容的外洩,讓駭客可以讀取到系統記憶體內原本應該由 OpenSSL軟體所保護的機密資料,例如帳號密碼,甚至信用卡交 易的資料。這個漏洞並不是SSL/TLS協定的問題,而是OpenSSL 函式庫在處理TLS擴充協定的錯誤。
- 對策:受影響的OpenSSL版本為1.0.1~1.0.1f版和 1.0.2beta~1.0.2-beta1版,只要更新至1.0.1g及1.0.2-beta2以後的版本 即可。

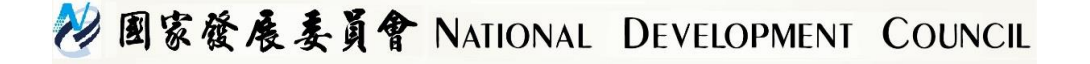

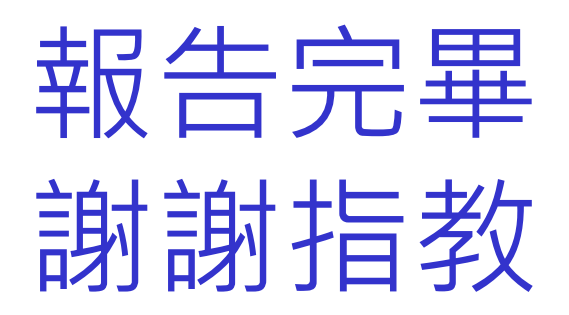

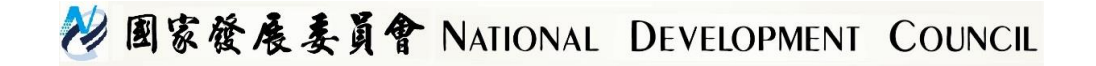

#### 附錄1: Server Name Indication (SNI)說明

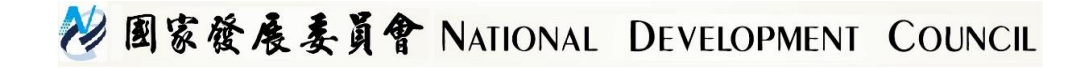

# SNI (1/2)

#### ▶ 讓單一IP主機可以安裝多張SSL憑證

#### ▶ 支援的Web Server與Browser版本如下

Servers that Support SNI

- Microsoft Internet Information Server IIS 8 or higher
- Apache 2.2.12 or higher, must use mod\_ssl
- Apache Tomcat on Java 7 or higher
- All versions of lighttpd 1.4.x and 1.5.x with patch, or 1.4.24 or higher without patch
- Nginx with implemented OpenSSL with SNI support

**Desktop Browsers** 

- Internet Explorer 7 and later on Windows Vista and later Internet Explorer (any version) on Windows XP does not support SNI
- Mozilla Firefox 2.0 and later
- Opera 8.0 (2005) and later
   TLS 1.1 protocol must be enabled
- Google Chrome: Supported on Windows Vista and later Supported on Windows XP on Chrome 6 and later Supported on OS X 10.5.7 on Chrome v5.0.342.1 and later
- Safari 2.1 and later

Supported on OS X 10.5.6 and later

Supported on Windows Vista and later

Mobile Browsers

- Mobile Safari for iOS 4. and later
- Android default browser on Honeycomb (v3.x) and later
- Windows Phone 7

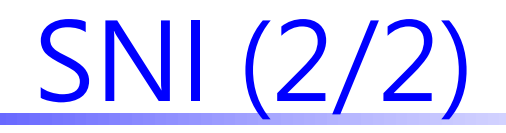

#### ► IIS設定方法

| Add Site Binding                                                                                                    | ) ? X          |
|----------------------------------------------------------------------------------------------------|----------------|
| Type:       IP address:         https       All Unassigned         Host name:       yourdomain2.com         Yourdomain2.com       Require Server Name Indication | Port:<br>V 443 |
| SSL certificate:<br>yourdomain2.com                                                                                                    | Select View    |
|                                                                                                    | OK Cancel      |

# ➤ Apache設定方法:使用VirtualHost ➤ Tomcat設定方法:使用SSLHostConfig

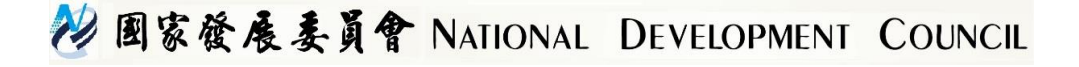